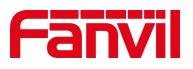

## 如何定制 Fanvil 酒店电话界面

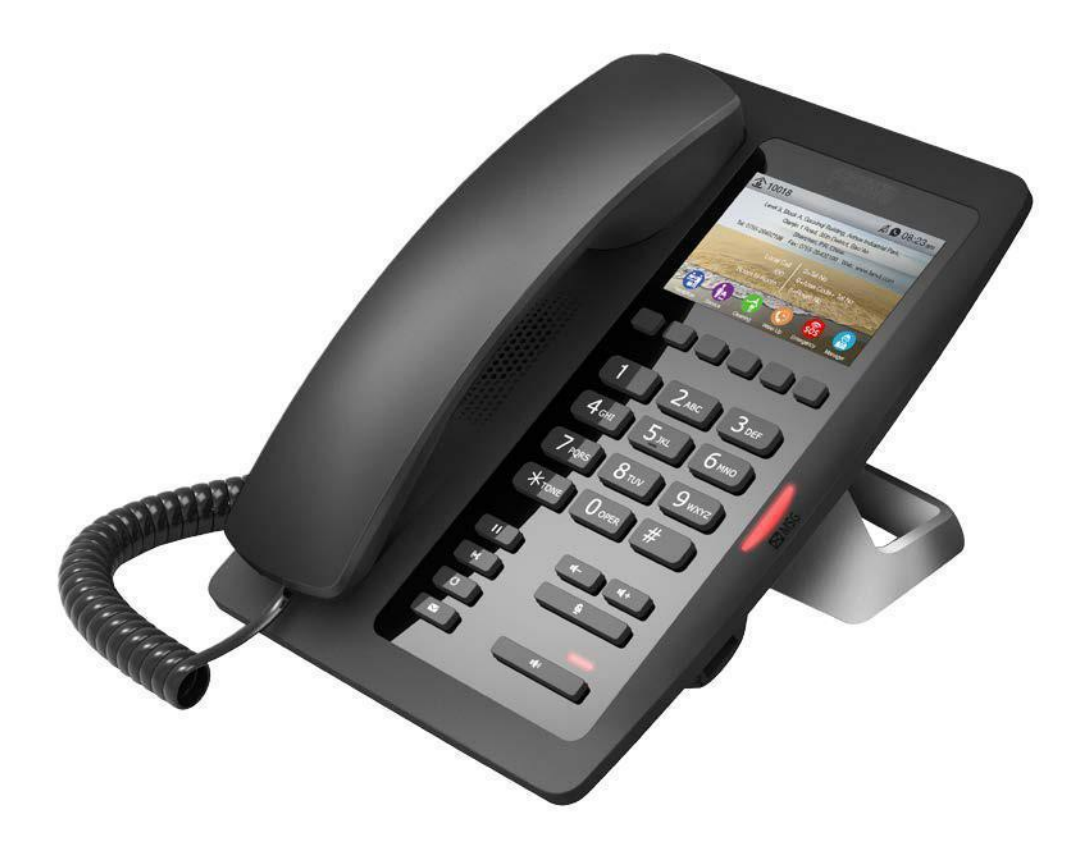

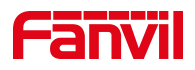

## 如何更换背景图片

## 1.获取 IP 地址:

获取 IP 地址有两种方法:一种是长按 "#" 5 秒, 另一种是按 "#\*111"。

2.通过 IP 地址进入 web 设置界面:

用户名(默认): admin

密码 (默认): admin

| 11户: | admin |
|------|-------|
| 密码:  | ••••  |
| 语言:  | 中文    |

## 3. 进入话机设置高级

进入网页-话机设置-高级-屏幕图片,你可以升级背景图像,桌面图标和标志那里。升级完成后, 它将显示在话机适当位置。格式可以是 bmp, zbmp 等 tar.gz。

- ▶ 背景图片:它应该与 480 \* 320 像素,BMP 格式和 16 位/ RGB565。
- ICONS:ICON\_RECEPTION, ICON\_SERVICE, ICON\_CLEANING, ICON\_WAKEUP,
   ICON\_EMG, ICON\_MANAGER:它应该是 BMP 格式,54 \* 54 个像素
- Logo: 它应该与 180 \* 30 像素,格式和 16 位/ RGB565。
  标识文件名必须是"TITLE\_LOGO"。",否则系统将上传失败与其他文件名。

|        | 功能设定     | 语音设定 | 組播    | 时间/日期   | 高级   | 证书管理  | 设备证书 |
|--------|----------|------|-------|---------|------|-------|------|
| > 系统   |          |      |       |         |      |       |      |
| > 网络   | 屏幕图片     |      |       | <u></u> |      |       |      |
| > 线路   | 删除屏幕图片文件 | 下載屏  | 幕图片文件 |         | Ì    | 先择 升级 |      |
| > 电话设置 |          | 查找屏  | 幕图片文件 |         | ▼ 删除 |       |      |
| · 通话记录 | 屏幕图片文件   |      |       |         |      |       |      |

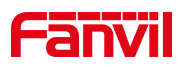

1)屏幕设置
 开启节能:根据话机设置的超时情况开启背光功能
 背光超时时间默认为 30 秒。
 2)重拨清除
 设置清除时间,超时后将清除重拨记录。
 3)酒店概况

酒店概况 地址 add:566556556wee (0~200 字符) 右对齐 🔘 字体大 🔘 小〇 中 💿 (0~130 字符) 电话/其他 4566396 小の 左对齐 🔘 居中 🔘 右对齐 🔘 字体大 🔘 中 🔍 提交

添加:填写酒店地址信息,最多支持 200 个字符。 电话/其他:填写酒店电话或其他信息,最多支持 130 个字符。 格式:"L"表示左对齐,"M"表示对齐中心,"R"表示右对齐。 字体:"L"代表大,"M"代表中,"S"代表小。

4) 自定义显示(拨号规则)

设备支持四行自定义显示,最大支持65个字符

在每一行。

填写需要显示的每行信息,并选择显示格式、字体、颜色,然后点击应用,可以在屏 幕上看到相应的信息。

格式:"L"表示左对齐, "M"表示对齐中心, "R"表示右对齐。

字体:"L"代表大,"M"代表中,"S"代表小。

颜色:"W"代表白色, "B"代表黑色。

| È义显示 ( 拨号规则 ) |                               |
|---------------|-------------------------------|
| 第一行           | sdsfdsfgddgd (0~65 字符)        |
|               | 左对齐 💿                         |
| 第二行           | sfdd5d5fd                     |
|               | 左对齐 🔘                         |
| 第三行           | th51y5jytj                    |
|               | 左对齐 💿                         |
| 第四行           | sfd48fh4g                     |
|               | 左对齐 💿 🛛 居中 🖲 右对齐 🔘 字体 中 🖲 小 🔘 |
|               | 提交                            |

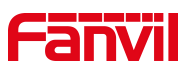

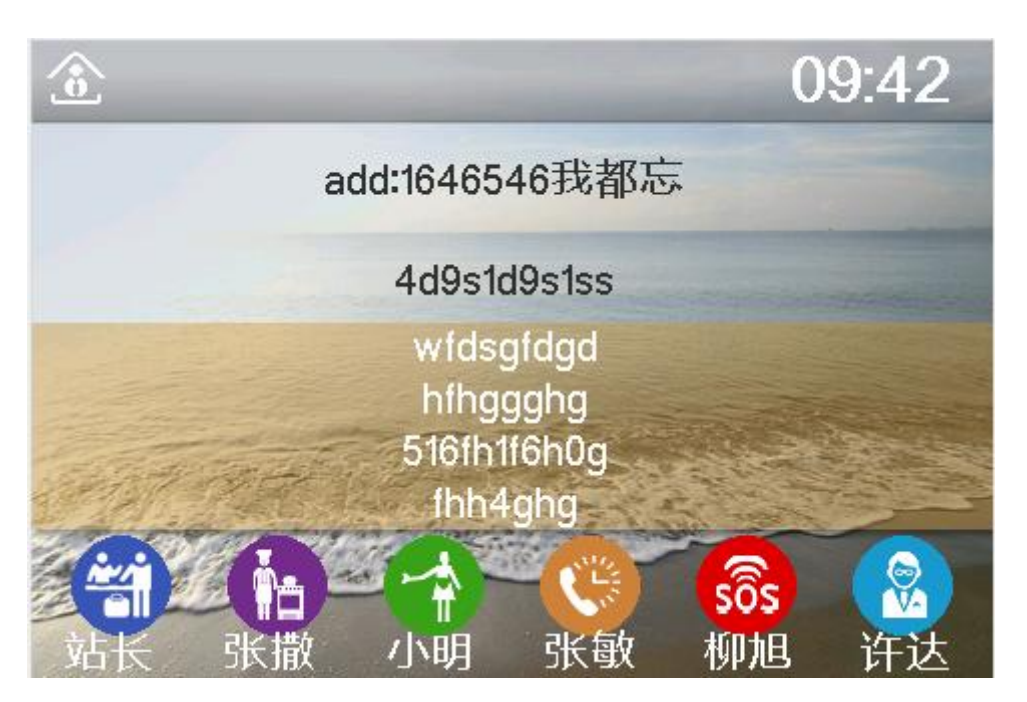